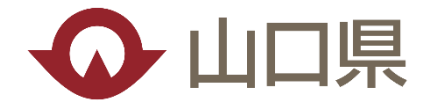

## 宅地造成及び特定盛土等規制法第21条第1項の届出の電子申請について

宅地造成及び特定盛土等規制法(盛土規制法)第21条第1項(又は第40条第1項)の電子申請方法について解説します。

(C) Yamaguchi Pref.

.....

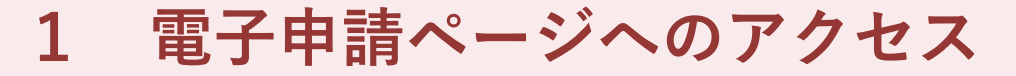

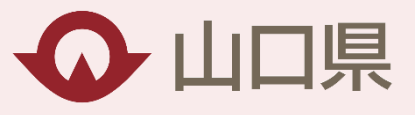

## 4 盛土等工事の許可・届出の手続き (1) 事前相談 許可・届出が必要な工事に着手される前にご相談をお願いします。 • 依頼書(様式) 🛼 依頼書 (pdf) (PDF: 96KB) 🔚 依頼書 (Word: 24KB) 相談先 (メールアドレス): morido@pref.yamaguchi.lg.jp (2)許可申請等の手引き 手続き概要、盛土等工事の技術的基準、申請様式等を確認できます。 盛土ハンドブック(令和7年4月) 参考 山口県使用料手数料条例<外部リンク> 宅地造成及び特定盛土等規制法施行細則<外部リンク> (※盛土条例は定めていません) (3)電子申請について 申請・届出について、以下のページから電子申請が可能です。 クリック 盛土規制法申請・届出の電子申請ページ<外部リンク>→

(C) Yamaguchi Pref.

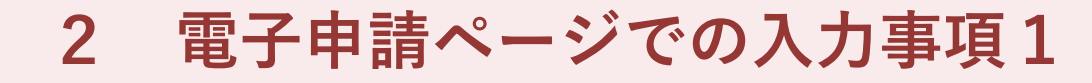

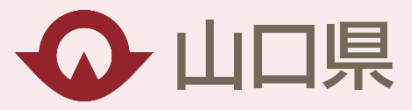

## **盛土等情報管理:申請・届出**

山口県

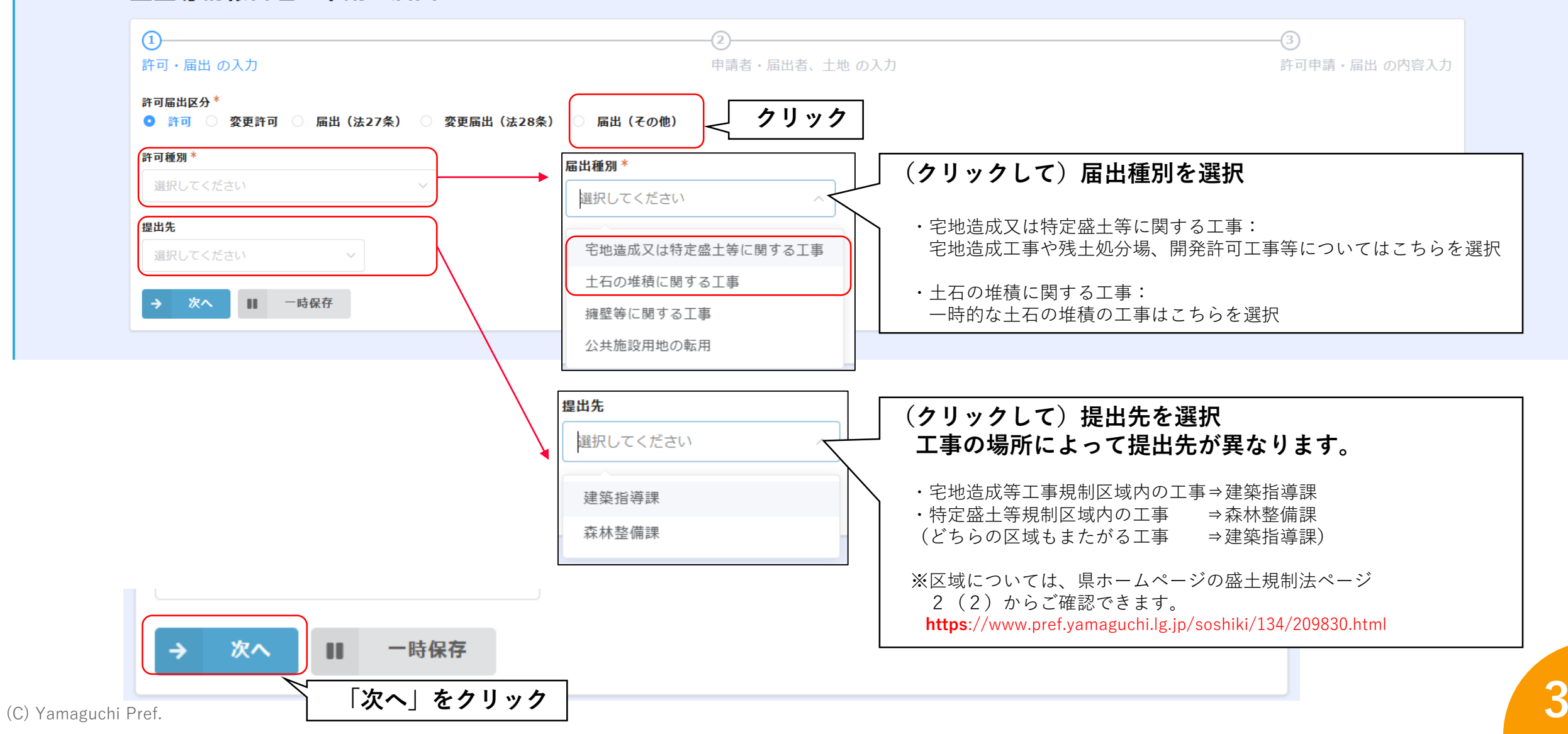

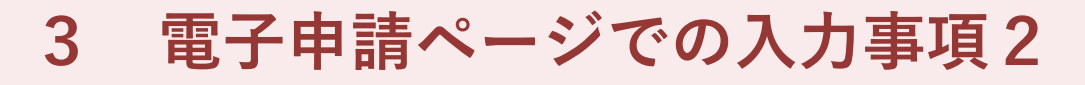

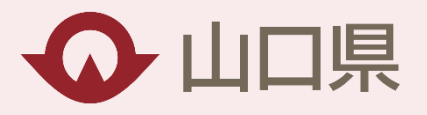

| 山口県<br>VAMAGUCH PREFECTURE                                                                          |                                      |
|----------------------------------------------------------------------------------------------------|--------------------------------------|
| 盛土等情報管理:申請・届出                                                                                       |                                      |
| ②         ③           許可・届出の入力         申請者・届出者、土地の入力         許可申請・届出                                | の内容 ***                              |
| 申請・届出日*                                                                                             | ── 必要事項を入力                           |
| 2025-04-14                                                                                          |                                      |
| 申請·届出者氏名*                                                                                           |                                      |
| 株式会社口口 代表取締役〇〇 〇〇                                                                                   |                                      |
| ※ 法人であるときは、氏名は、 <u>当該法人の名称及び代表者</u><br><u>の氏名</u> を記入してください                                         |                                      |
| 連絡先メールアドレス                                                                                          |                                      |
| XXXX@XXXX.XX                                                                                        |                                      |
| <ul> <li>ス ルノ・ビス でハリットにくて、中朝・周山 豆妹 内日の唯秘が11人の<br/>URLを含んだメールが送付されます</li> <li>土地の所在地及び番地*</li> </ul> |                                      |
|                                                                                                    |                                      |
|                                                                                                    | 10進表記の例:緯度34.18585 経度131.47025       |
| # 10進表記 ○ 60進表記                                                                                     |                                      |
| ※ 代表地占の鏡度及び経度を世界測地系に従つて測量」。 小教占以下第五方キで見入してください                                                      |                                      |
|                                                                                                    |                                      |
| ※以降の入力にて、緯度、経度、面積、高さなどの <u>【数値入力】はフィールドをクリックし直接入力をお願いします。</u>                                       | -                                    |
| (・・」・・・コーパフノ焼田の安はのうみとの)                                                                             | 工事場所の座標を表記                           |
| 代表地点の緯度* 代表地点の経度*                                                                                   | ※ 誤りが多くみられますので とくご確認ください             |
| - 34.18585 + - 131.47025 +                                                                          | <u>べ 読りが多てのられよりのに、よてと唯恥てたてい。</u>     |
| 土地の面積 *                                                                                             | ──────────────────────────────────── |
| - 1000 +                                                                                            |                                      |
| 平方メートル                                                                                              |                                      |
| ← 戻る → 次へ Ⅱ 一時保存                                                                                    |                                      |
|                                                                                                    |                                      |
| │ 必要事項入力後、│確認」を                                                                                     | <b>ビクリック</b>                         |

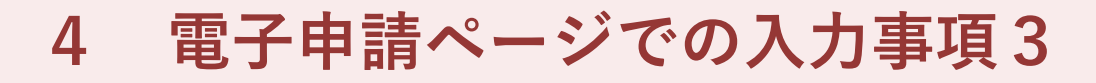

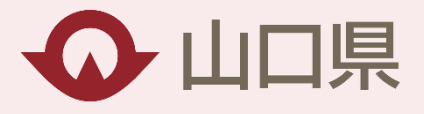

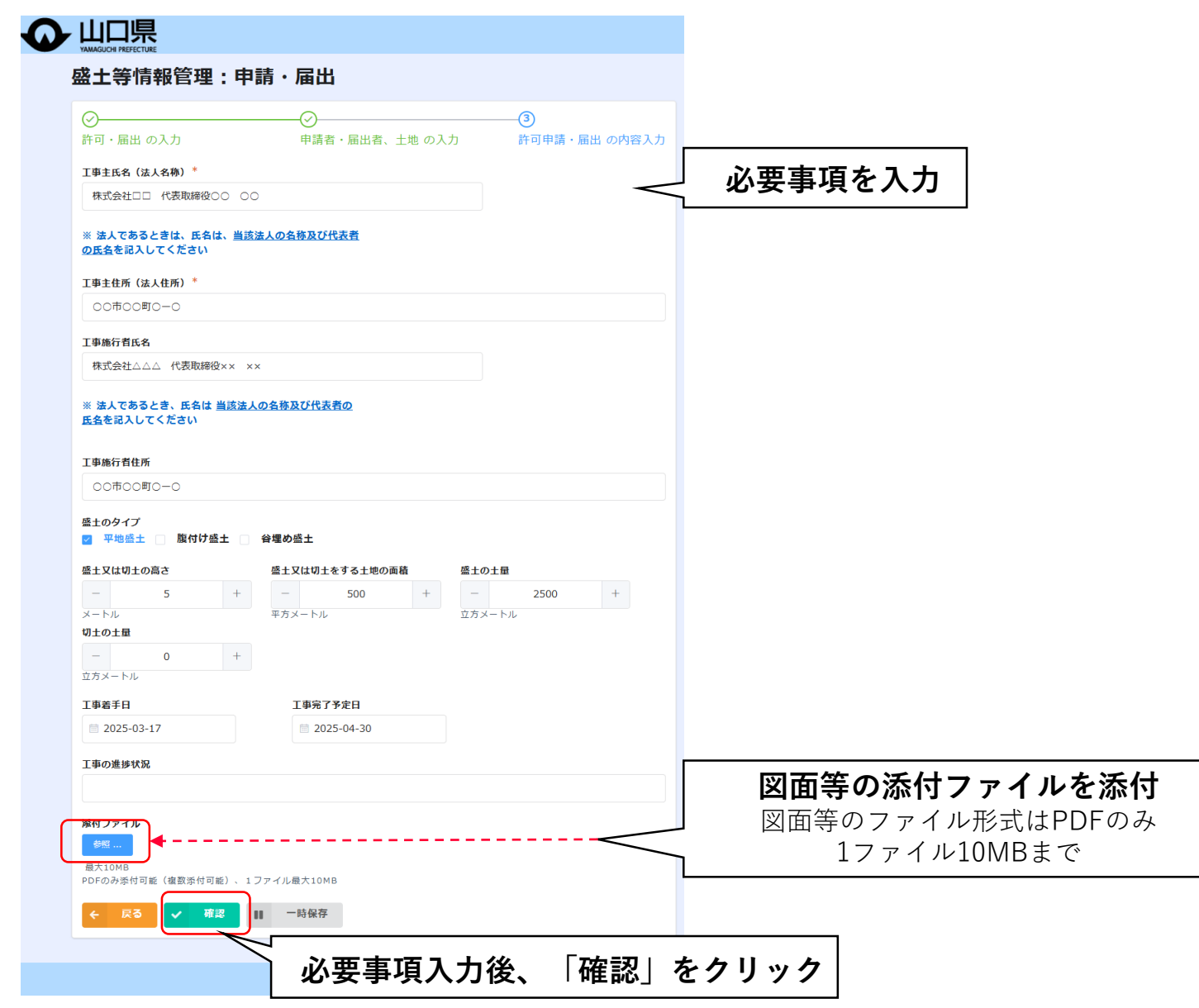

## 5 入力内容の確認

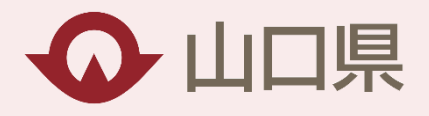

| 許可届出<br>区分                                                                                                    | 届出(その他)                             |       |   |     |         |     |
|----------------------------------------------------------------------------------------------------|-------------------------------------|-------|---|-----|---------|-----|
| 届出種別                                                                                                    | 宅地造成又は特定盛土等に関                       | する工事  | - | X   | 、力内容をご研 | 寉認く |
| 申請者・届                                                                                                    | 出者、土地 の入力                           |       |   |     |         |     |
| 申請・届<br>出日                                                                                                    | 2025-4-1                            |       |   |     |         |     |
|                                                                                                    | 2020 1 2                            |       |   |     |         |     |
|                                                                                                    |                                     | ~~~~  |   |     | ~       |     |
|                                                                                                    |                                     | ~~~~~ |   | ~~~ | ~       |     |
| AII<br>盛土の土<br>量                                                                                                    | 2500                                |       |   | ~~~ | ~       |     |
| AII<br>盛土の土<br>量<br>切土の土<br>量                                                                                                | 2500                                |       |   | ~~~ | 2       |     |
| AII<br>AII<br>AII<br>AII<br>AII<br>AII<br>AII<br>AII                                                                         | 2500<br>0<br>2025-3-17              |       |   |     |         |     |
| ALL<br>ALL<br>ALL<br>ALL<br>ALL<br>ALL<br>ALL<br>ALL<br>ALL<br>ALL                                                           | 2500<br>0<br>2025-3-17<br>2025-4-30 |       |   |     |         |     |
| II         盛土の土         切土の土         丁事着手         T事定日         工事の進         技力         丁事の進         技力         大力         工事 | 2500<br>0<br>2025-3-17<br>2025-4-30 |       |   |     |         |     |

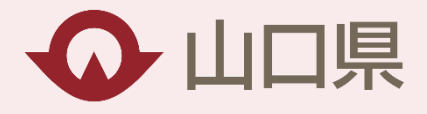

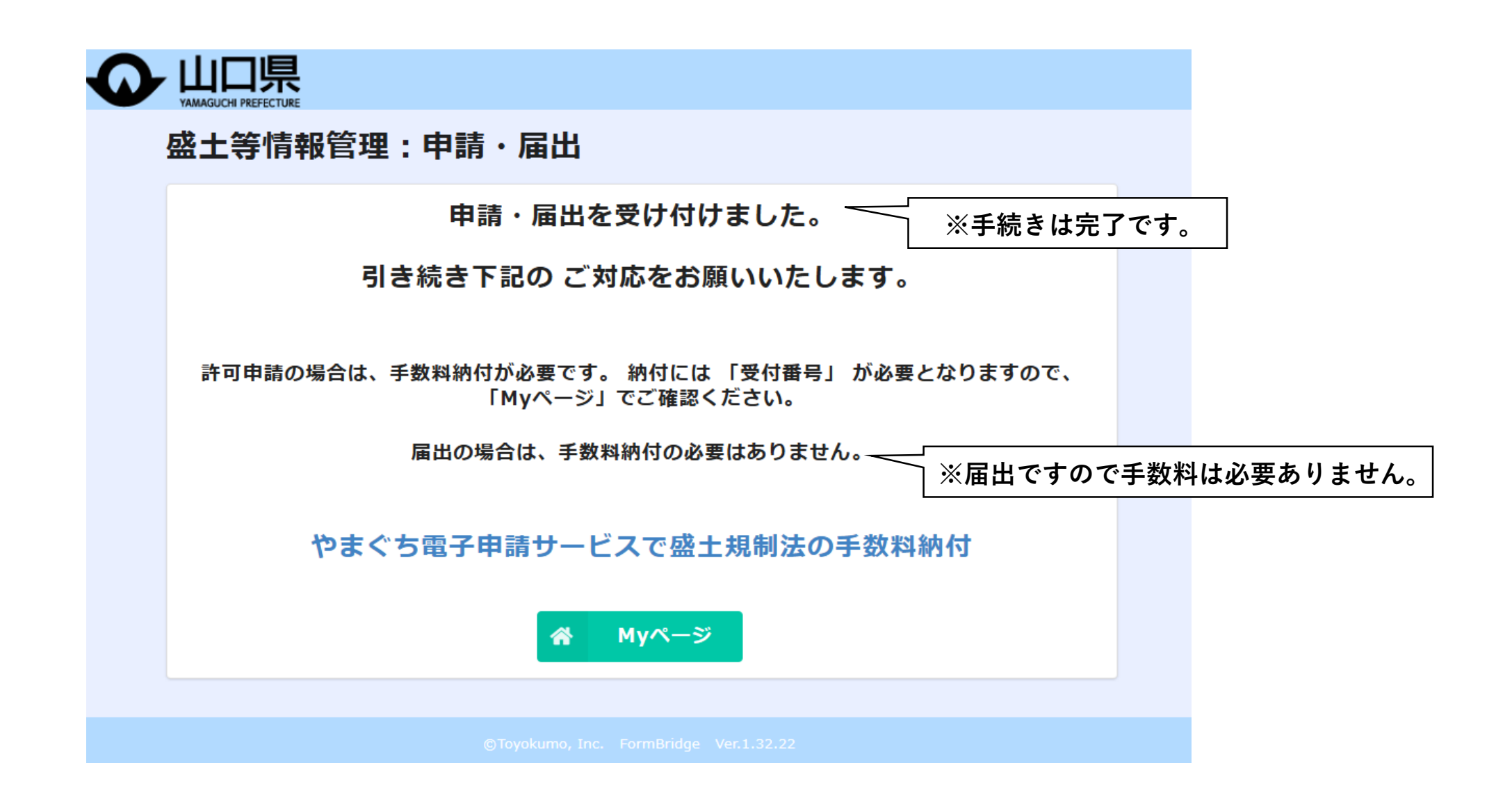

(参考)国土地理院地図での座標の確認

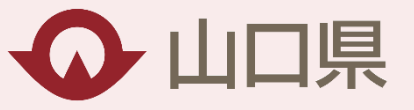

①国土地理院地図にアクセス(「国土地理院地図」を検索するかURL(<u>https://maps.gsi.go.jp/</u>)を入力)

②中心の十字を工事場所に合わせて、 下部の矢印をクリック

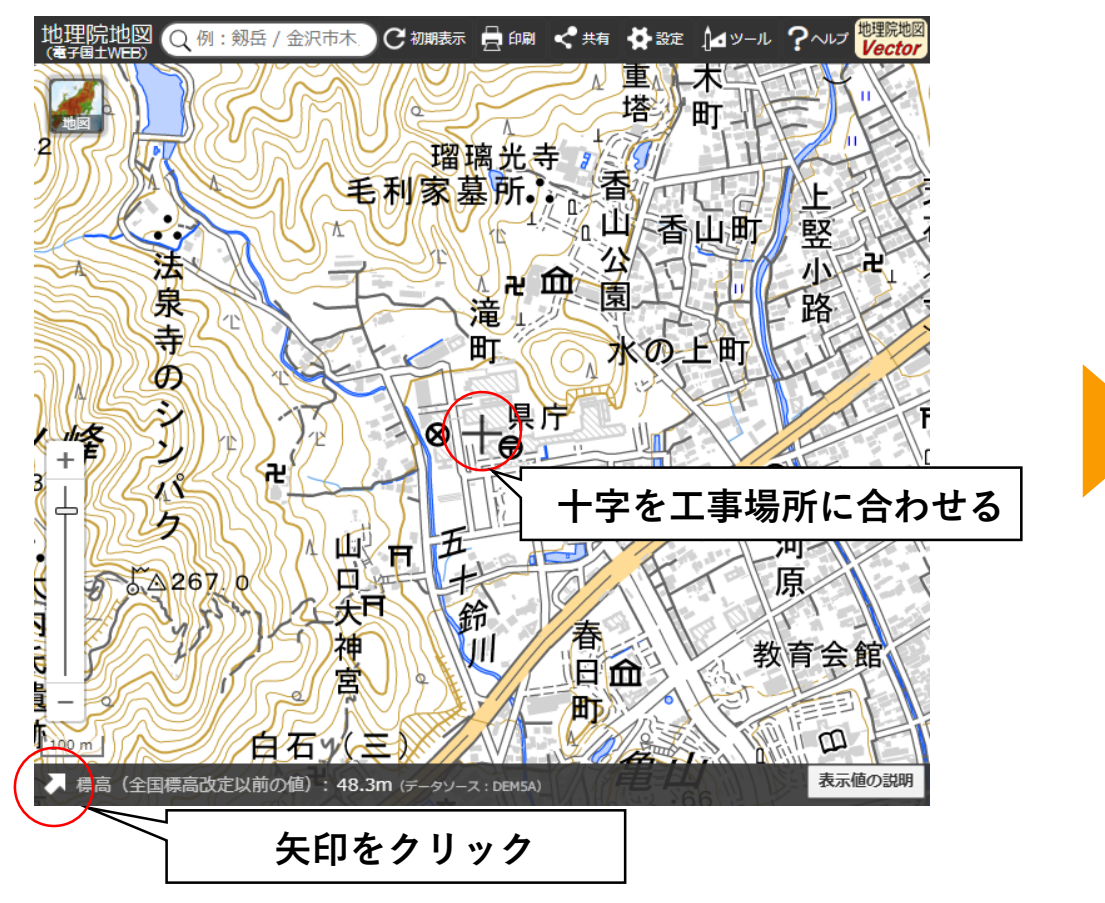

③座標を確認

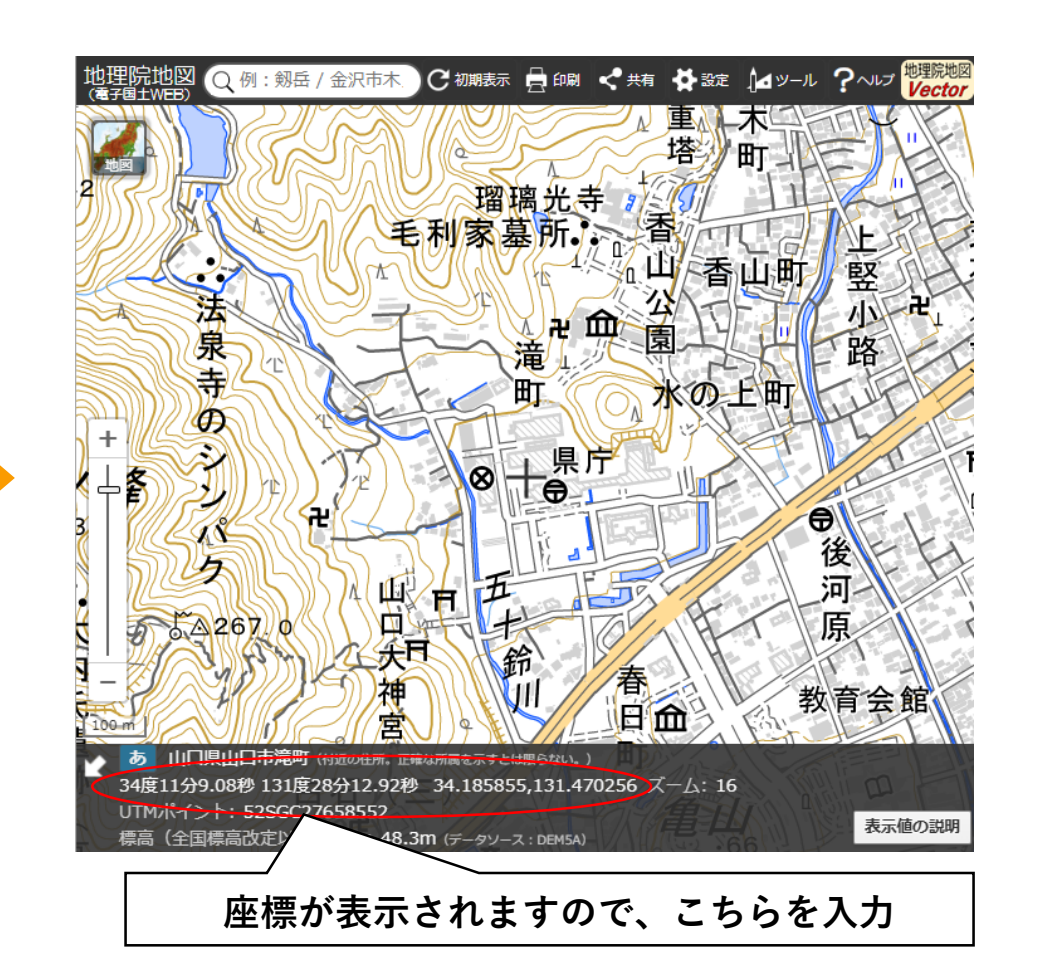

(参考)グーグルマップでの座標の確認

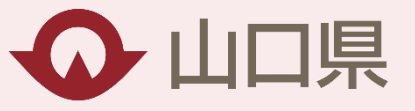

①グーグルマップにアクセス(「グーグルマップ」を検索するかURL(<u>https://www.google.com/maps/</u>)を入力)

②マウスポインタを工事場所に合わせて、 右クリック ③座標を確認

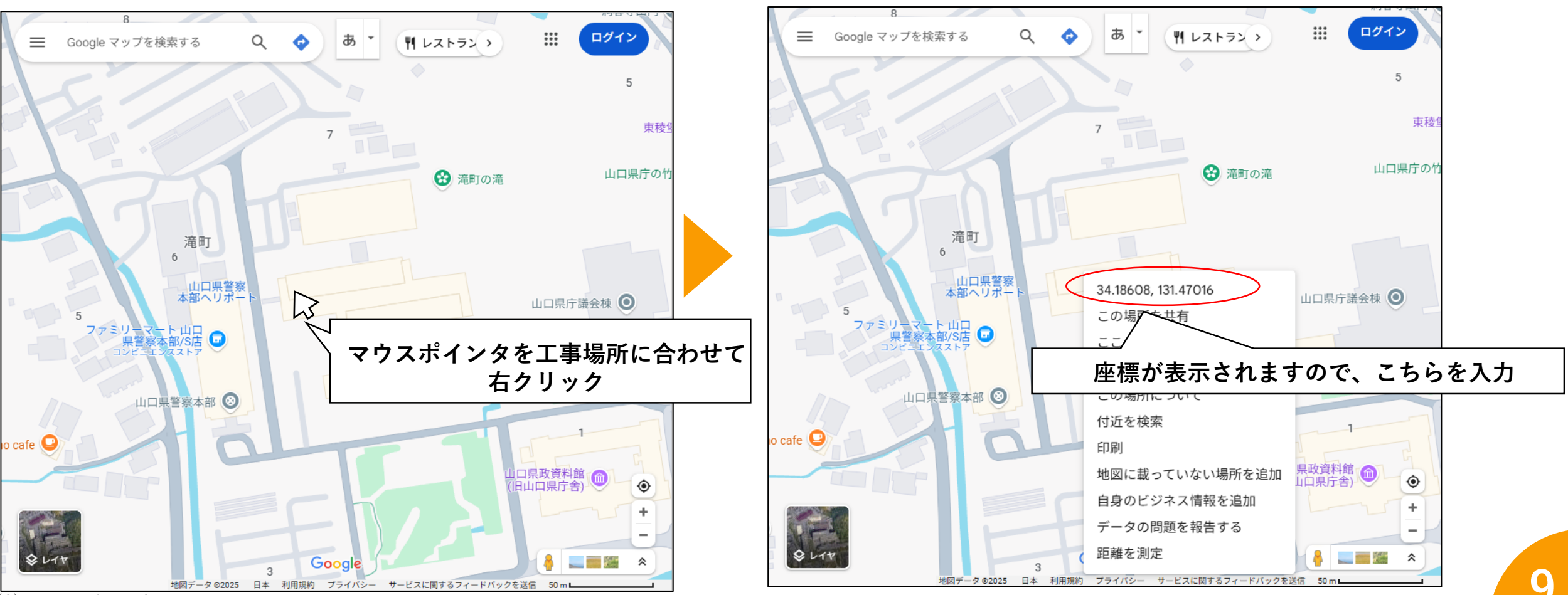

(C) Yamaguchi Pref.